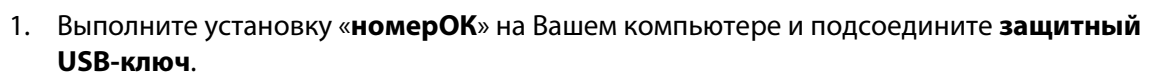

ЗАПУСК ТЕСТОВОГО ВИДЕО

- 2. Установите **видеоплеер VLC** на диске содержится 32-х и 64-х разрядная версия. (или скачайте последнюю версию VLC бесплатно по ссылке: <u>http://www.videolan.org</u>)
- 3. Запустите VLC плеер, в меню «Медиа» выберите пункт «Передавать...».

номер

- 4. В появившемся окне, нажмите кнопку «Добавить...» и выберите видео-файл.
- 5. После выбора видео-файла, нажмите кнопку «Поток», затем «Next/Следующий»
- В появившемся окне, выберите из выпадающего списка пункт «RTSP» и нажмите кнопку «Добавить». Обратите внимание на порт, в большинстве случаев его значение «8554». Кнопка «Далее».
- 7. Снимите галочку с пункта «Включить перекодирование», кнопка «Далее» и затем кнопка «Поток / Stream» потоковое вещание началось.
- 8. Запустите «номерОК» и во вкладке «Настройки», в строке «Подключение» укажите следующий RTSP источник: rtsp://127.0.0.1:8554/

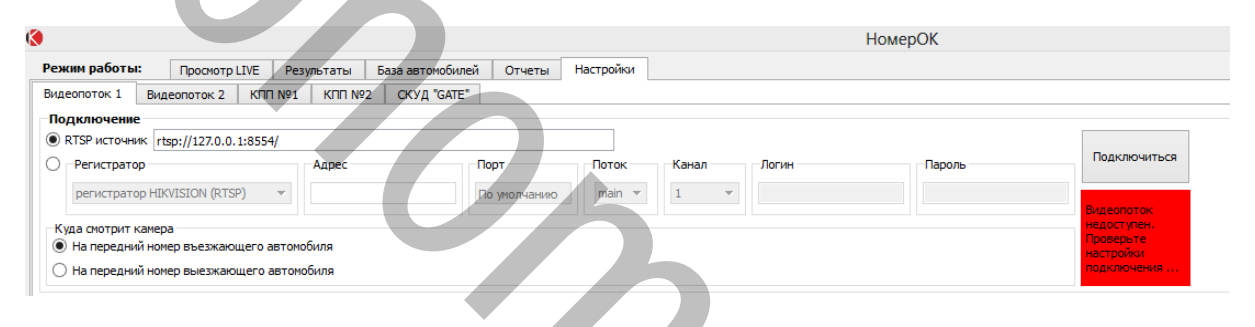

 Далее, нажмите кнопку «Подключиться» и в настройках – видеопоток - блок распознавания номеров установите параметр «чувствительность распознавания» -50% - кнопка «Сохранить»

## www.avtonomerok.su